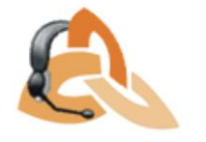

## CARGAR REPORTES MASIVAMENTE (\*.rdlx) AL AQM Web

- 1. Ingresar a la <u>http://serveraranda/AQM/</u> por WEB.
- 2. Seleccionar el botón de la imagen

| ODIOX       Image: Image:                                                                                                    |             |
|----------------------------------------------------------------------------------------------------|-------------|
| Person <ul> <li>Bords Life</li> <li>Bords Reported al secondor</li> <li>Bords Reported al secondor</li> <li>Bords Reported Reported al secondor</li> <li>Bords Reported Reported Reported al secondor</li> <li>Bords Reported Reported Rep</li></ul>                                                                                                    |             |
| Bendedit     Image: Image: Imag                                                                                                    |             |
| Teroda<br>Permatefini<br>Magi<br>Line<br>Line                                                                                                    |             |
| Creater<br>Transmit<br>Transmit<br>Rectropio<br>Table<br>Table<br>Tab |             |
| Premativitation       1         Integra       1         Unit       1         Maximum       1         Recordspin       1         Scheropin       1         Traile       1         Premativitation       1         Premativitation       1    <                                                                                                    |             |
| In operations and the former of the former of the former                                                                                                    |             |
| use<br>Hit<br>Hit<br>Hit<br>Hit<br>Hit<br>Hit<br>Hit<br>Hit                                                                                                    |             |
| Ar<br>Merin<br>Tecnologi<br>Technologi<br>Technologi<br>Page I of M<br>Page I of M<br>Page I of                                                                                                    |             |
| Territoria<br>Benerale<br>Control Market<br>Territoria<br>Control Market<br>Control Market<br>Control Mark                                                                                                    |             |
| Transfer         Image: Image: I                                                                                                    |             |
| starsport<br>Me<br>exdBs:                                                                                                    |             |
| Herei Ander Steinen Steinen S                                                                                                    |             |
| Common Value     Common Value     Pape 1 of Maxim     Common Value     Pape 1 of Maxim     Common Value     Common Value                                                                                                    |             |
| X     X    X                                                                                                    |             |
| Parantee     Erebidden hoge:     Commo Viakee     Erebidden hoge:     Commo Viakee     Erebidden hoge:     Commo Viakee     Erebidden     Erebidden     Poglikarie     Commo Viakee     Erebidden     Poglikarie     Commo Viakee     Poglikarie     Poglikarie                                                                                                    |             |
| Page I of M     Page I of M     Page I of                                                                                                    |             |
| Parandes  Personale  Personale                                                                                                    |             |
| Arrow Constant Section     Face State     Face State     Face                                                                                                    |             |
| Image: Second singles       Image: Second singles       Image: Second singles         Image: Second singles       Image: Second singles       Image: Second singles         Image: Second singles       Image: Second singles                                                                                                    |             |
| Persenter     Persenter                                                                                                    |             |
| terester index                                                                                                    |             |
| Page Vid M 1<br>Page Vid M Katobi<br>Over De vol De vol Time<br>Video Oter vol De vol Time<br>Video Oter vol De vol Time<br>Video Oter vol Time<br>Tara Page (bettor)<br>Tara Page (bettor)<br>Tara Page (bettor)<br>Tara Page (bettor)<br>Video Oter vol Time<br>Video Oter vol Time<br>Video Oter vol Time<br>Video Oter vol Time<br>Video Oter vol Time<br>Video Oter vol Time<br>Video Oter Video Oter Video Video Nyourrepotue the Data Esterat<br>Video Oter Video Oter Video Oter Video Oter Video Nyourrepotue the Data Esterat<br>Video Oter Video Oter V                                                                                                    |             |
| Conver Deta of M declaron     Conver Deta of M declaron     C                                                                                                    |             |
| Image: Constraint of the set of the se                                                                                                    |             |
| User De Constanti de la constanti de la consta                                                                                                    |             |
| Image Properties     Image Properties       Image Properties     Image Properties       Image Properties     Image Properties       Image Properties     Image Properties       Image Properties     Image Properties       Image Properties     Image Properties       Image Properties     Image Properties       Image Properties     Image Properties                                                                                                    |             |
| Tatal Page Charlon II<br>Tatal Page Charlon II<br>Report New II<br>Report New II<br>Let Larguage II<br>I Deputy O Cole R Preview To work with data in your report use the <u>Data Deplerer</u><br>I Deputy O Cole R Preview To work with data in your report use the <u>Data Deplerer</u>                                                                                                    |             |
| Trat Frage States)     If     To Trat Frage States)     Paper False     Paper False     P                                                                                                    |             |
| Peopline     Peopline     Incontract     Incontract     Peopline     Incontract     Peopline     Incontract     Peopline     Incontract     Peopline     Incontract     Peopline     Incontract      Peopline     Incontract      Peopline                                                                                                    |             |
| Lege Large appending and the Large appending appending appendix and the Large Appendix appendix and the Large Appendix appendix appendix and the Large Appendix appendix appen                                                                                                    |             |
| Construction                                                                                                    |             |
| Code C Preview To work with data in your report use the <u>Data Epidement</u> Description                                                                                                    |             |
| Bol Beyold, Co. Color: (2: Preview: In work werview nyour report carrier: <u>Lab.Lobucers</u> )       1: Decoption:                                                                                                    |             |
| 1 Description                                                                                                    |             |
|                                                                                                    | Dis Salere  |
|                                                                                                    | Das Extern  |
|                                                                                                    | Dies Entern |

2. Seleccionar las siguientes opciones y dar clic en buscar:

| Subir Reportes al servidor                    |                                                                  |
|-----------------------------------------------|------------------------------------------------------------------|
| Carpetas<br>I /<br>Aranda<br>II<br>Desarrollo | Reportes generador por Aranda Software     Sobrescribir reportes |
|                                               | Reportes                                                         |
|                                               | Buscar                                                           |
| Aceptar                                       | Cancelar                                                         |

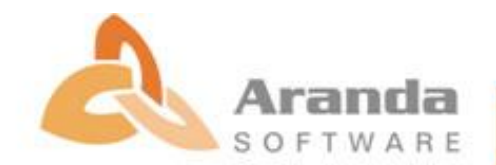

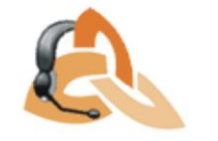

3. Seleccionar masivamente los reportes que se desea subir:

| م<br>ا |
|--------|
| 0      |
|        |
|        |
| 3      |
|        |
|        |
|        |
|        |
|        |
|        |
|        |
|        |
|        |
|        |
|        |
|        |
| •      |
|        |
|        |
|        |

Despues de realizar estos pasos se debe actualizar la pagina para poder visualizar los reportes cargados.

## PARA CARGAR REPORTES UNO A UNO RALICE LOS SIGUIENTES PASOS

- 1. Ir ruta a donde se requiere cargar el reportes, Ej: Aranda/ Service Desk/
- 2. Dar clic en NUEVO REPORT

| <b>D</b> · [ | Conterverse Conterverse Conter | C Improve your PC            | 🝘 Casino 🔹 🙆 Gan            | 105 ( Radio Maria            | <u>■                                    </u> |
|--------------|----------------------------------------------------------------------------------------------------|------------------------------|-----------------------------|------------------------------|----------------------------------------------|
| • 88 •       | Launching Application enplos de frecuencias sinp (# Aranda Query Manager 6.                                                                                                    | X                            |                             | GR • 53 · #                  | Page - OFTool                                |
| lueva Carp   | subir                                                                                                    |                              |                             | Buscar                       |                                              |
| APPLICAT     | Verifying application requirements. This may take a few moments.                                                                                                    | o > Reportes y Carpetas      |                             | ·                            |                                              |
|              | /Service Desk                                                                                                    | Usuario Creador              | Fecha de Creación           | Usuario Modificador          | Fecha de                                     |
|              | Reportes FDR                                                                                                    | Nancy Arroyave Hoyos         | 09/09/2011 03:36:23<br>p.m. | Nancy Arroyave Hoyos         | Modificación<br>09/09/2011 03:38:38<br>p.m.  |
| Ê.           | ASDL Sql - NDICADORES - TEMPO PROMEDIO DE CERRE DE UN CASO POR JERARQUIA reix                                                                                                    | APPLICATION<br>ADMINISTRATOR | 02/09/2011 02:18:08<br>p.m. | APPLICATION<br>ADMINISTRATOR | 06/09/2011 03:09:49<br>p.m.                  |
| Ê            | ASDK Sql - BLOGK - CATEGORIAS ASOCIADAS AL GRUPO ESPECIALISTA SELECCIONADO.rdix                                                                                                    | APPLICATION<br>ADMINISTRATOR | 02/09/2011 02:18:08<br>p.m. | APPLICATION<br>ADMINISTRATOR | 02/09/2011 02:18:08<br>p.m.                  |
| <u>i</u>     | ASDK SqI - BLOOK - CATEGORIAS CON SUS SERVICIOS ASOCIADOS Y SLAs.rdix                                                                                                    | APPLICATION<br>ADMINISTRATOR | 02/09/2011 02:18:09<br>p.m. | APPLICATION<br>ADMINISTRATOR | 02/09/2011 02:18:09<br>p.m.                  |
| Ê            | ASDK Sql - BLOGK - CATEGORIAS DE INCIDENTES POR PROYECTO.rtik                                                                                                    | APPLICATION<br>ADMINISTRATOR | 02/09/2011 02:18:12<br>p.m. | APPLICATION<br>ADMINISTRATOR | 02/09/2011 02:18:12<br>p.m.                  |
| Ê            | ASDK SQI - BLOOK - CATEGORIAS, SERVICIOS Y QUIONES HIN                                                                                                    | APPLICATION<br>ADMINISTRATOR | 02/09/2011 02:18:13<br>p.m. | APPLICATION<br>ADMINISTRATOR | 02/09/2011 02:18:13<br>p.m.                  |
| Ê            | ASDK SqI - BLOGK - DETALLE DE USUARIOS POR PROYECTO.rdix                                                                                                    | APPLICATION<br>ADMINISTRATOR | 02/09/2011 02:18:14<br>p.m. | APPLICATION<br>ADMINISTRATOR | 02/09/2011 02:18:14<br>p.m.                  |
| Ê            | ASDK SqI - BLOGK - ESTADOS POR PROYECTO Y TIPO DE CASOS //dx                                                                                                    | APPLICATION<br>ADMINISTRATOR | 02/09/2011 02:18:16<br>p.m. | APPLICATION<br>ADMINISTRATOR | 02/09/2011 02:18:16<br>p.m.                  |
| Ê            | ASDK SqI - BLOGK - GRUPOS DE ESPECIALISTAS FOR PROYECTOS/rdix                                                                                                    | APPLICATION<br>ADMINISTRATOR | 02/09/2011 02:18:30<br>p.m. | APPLICATION<br>ADMINISTRATOR | 02/09/2011 02:18:30<br>p.m.                  |
| Ċ.           | ASDK Sql - BLOOK - LISTADO DE SERVICIOS SIN SLA ASOCIADO rdix                                                                                                    | APPLICATION                  | 02/09/2011 02:18:31         | APPLICATION                  | 02/09/2011 02:18:31                          |
|              | 🙈 🛽 2002 to 2010. Todos los derecho                                                                                                    | s reservados Aranda Software | Corp.                       |                              |                                              |

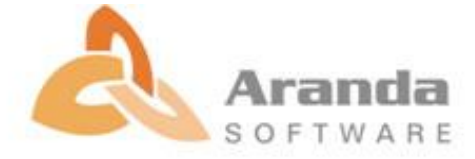

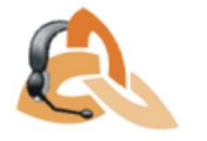

3. Se habilita la siguiente pantalla:

| 🧧 Aranda Query Manager© - R | port1                                                                                                    |                              |
|-----------------------------|----------------------------------------------------------------------------------------------------|------------------------------|
| Archivo Editar Ver Formato  | Reporte Temas de Ayuda                                                                                                    |                              |
| i 🔁 🚅 🖬 🥸 🕫 🛞               | a 28. 1 27 图 🔍 🐐 1 - 1 三 扫 压 带 = 1 2 2 2 2 2 2 2 2 2 2 2 2 2 2 2 2 2 2                                                                                                    | - 10pt - B / U A B           |
| Toolbox                     | 8 - 1 - 2 - 1 - 2 - 1 - | Body -                       |
| TOOIDOX                     |                                                                                                    | RT 01 III                    |
| Pointer                     |                                                                                                    | (01) X *                     |
| BandedList                  |                                                                                                    |                              |
| Barcode                     |                                                                                                    |                              |
| the Chart                   |                                                                                                    |                              |
| FormattedText               |                                                                                                    |                              |
| image .                     | · · · · · · · · · · · · · · · · · · ·                                                                                                    |                              |
| Line                        |                                                                                                    |                              |
| E Los                       |                                                                                                    |                              |
| Restructo                   |                                                                                                    |                              |
| Contract Contract           | 5                                                                                                    |                              |
| Table                       |                                                                                                    |                              |
| TextBox                     | 6                                                                                                    |                              |
|                             |                                                                                                    |                              |
|                             |                                                                                                    |                              |
|                             |                                                                                                    |                              |
|                             |                                                                                                    |                              |
| •• / X                      | . i                                                                                                    |                              |
| Data Sources                |                                                                                                    |                              |
| -                           | 10                                                                                                    |                              |
| R D Common Values           |                                                                                                    |                              |
| Page N of M                 | 11                                                                                                    |                              |
| - Page N of M (Section)     |                                                                                                    |                              |
| Current Date and Time       | 12                                                                                                    |                              |
| Page Number                 |                                                                                                    |                              |
| Page Number (Section)       | B.                                                                                                    |                              |
| Total Pages                 |                                                                                                    |                              |
| Bepart Folder               |                                                                                                    |                              |
| Beport Name                 | iii.                                                                                                    |                              |
| 🦉 User Language             |                                                                                                    |                              |
|                             | in the second second seco                                                                                                    |                              |
|                             | Layout Code D Preview To work with data in your report use the Data Explorer                                                                                                    |                              |
|                             | Description                                                                                                    |                              |
|                             |                                                                                                    |                              |
|                             |                                                                                                    |                              |
| 58 00                       |                                                                                                    |                              |
|                             |                                                                                                    |                              |
|                             |                                                                                                    | n 1                          |
|                             | - Keady - CB 🔟 // Microsoft E 😨 Service Des 🦉 Cute Une S 🌾 Aranda Qu 🛍 PowerPont 🐚 Microsoft E 🐚 // Microsoft E                                                                                                    | 🔟 😳 🖂 🖓 🖂 💱 🖉 🖂 📰 11:52 a.m. |

4. Dar clic en archivo, abrir y se escoge la opción de donde voy a exportar la plantilla en este caso local:

| 🔁 Aranda Query Manage                                                                                                    | © - Report1   |                      |            |                       |                          |                          |                              |                 |                           |                           |                 | - 8 🗙                |
|----------------------------------------------------------------------------------------------------|---------------|----------------------|------------|-----------------------|--------------------------|--------------------------|------------------------------|-----------------|---------------------------|---------------------------|-----------------|----------------------|
| Archivo Editar Ver F                                                                                                    | ormato Report | e Temas de Ayu       | da         |                       |                          |                          |                              |                 |                           |                           |                 |                      |
| 🎦 🖉 🛃 Aranda Abrir I                                                                                                    | eporte        |                      |            | 幕即出世                  | 2 胜 备 五 站。               | 经全中场的                    | Solid                        | • 1 pt          | <ul> <li>Black</li> </ul> | <ul> <li>Arial</li> </ul> | * 10pt          | • B I U A 3          |
| Aranda Abrir J                                                                                                    |               | Abrir resporte en el | cervidor   | 5 + 1 + 6 + 1 + 7     |                          | 99 - 1 - 11 - 1 - 12 - 1 | - 13 - 1 - 14 - 1 - 15 - 1 - | 15 · 1 · 17 · 1 |                           | 1-21-1-22-1-23-1-24-      | Body<br>Bill 21 |                      |
| Takis     Takis     T | on]           | ayout) 📀 Code        | Preview To | v voork, with data in | s your report use the [] | uta Eusken               |                              |                 |                           |                           |                 |                      |
|                                                                                                    |               |                      |            |                       |                          |                          |                              |                 |                           |                           |                 |                      |
| 🏄 start 🔰 🌈 😼 🛛                                                                                                    | 🕴 🅜 Ready     | - Cis 🛛 🕼 2 I        |            |                       | 👥 Cute Live S            | 🌈 Aranda Qu              | PowerPoint                   | Nicroso         | ALE 😡 2 Ma                | roso 🔹 🌔 Z Aranda         | - 13 2 0 16     | 🥀 🗷 🌚 💿 🥩 11:52 a.m. |

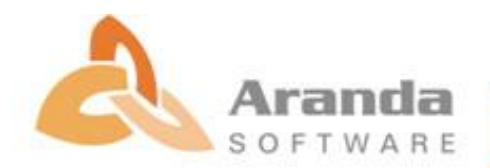

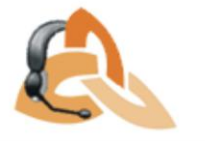

## 5. Se da clic en ABRIR

| 🛑 Aranda Query Manager© - Report1                 |                                                                                          | 🗖 🖬 🔀                        |
|---------------------------------------------------|------------------------------------------------------------------------------------------|------------------------------|
| Archivo Editar Ver Formato Reporte Temas de Ayuda |                                                                                          |                              |
| Aranda Abrir Reporte                              | 業 咖 批 弊 慶 書 武 武 器 書 中 写 写 Sold ● 1 pt ● Black ● 🔤 ● Anal                                 | • 10pt • B I U A 🕄           |
| Toc                                               |                                                                                          | • Body •                     |
| R P                                               |                                                                                          | 21                           |
|                                                   |                                                                                          |                              |
|                                                   | Open ? 🔀                                                                                 |                              |
|                                                   | Look in: 💼 ARANDA 🧧 🧕 🌮 📰 -                                                              |                              |
| 🖬 Im                                              | ASDK Sql - Getronics - RESUMEN GENERAL DE CASOS con historico de anotaciones.rdx         |                              |
| Li Abri repote local Abri repote an al repoter    | M. Bernel                                                                                |                              |
|                                                   | Documents                                                                                |                              |
|                                                   |                                                                                          |                              |
| B Subreport                                       | Desktop                                                                                  |                              |
| Table 6                                           |                                                                                          |                              |
|                                                   |                                                                                          |                              |
| ÷.                                                | My Documents                                                                             |                              |
|                                                   | -                                                                                        |                              |
| <u>+</u> + / × ;                                  |                                                                                          |                              |
| Data Sources                                      | My Computer                                                                              |                              |
| Embedded Images                                   | File name: ASDK Sol - Gettorics - RESUMEN GENERAL V Doen                                 |                              |
| Page N of M 11                                    | Mv Network Files of type: Data Dynamics Reports ("rdk." rdk-master." rd V Cancel         |                              |
| Page N of M (Section) -                           |                                                                                          |                              |
| User ID                                           |                                                                                          |                              |
| Page Number 13                                    |                                                                                          |                              |
| Total Pages                                       |                                                                                          |                              |
| Report Folder                                     |                                                                                          |                              |
| Report Name is                                    |                                                                                          |                              |
|                                                   |                                                                                          |                              |
| Layout <> Code 🔍 Preview Tr                       | work with data in your report use the Data Explorer                                      |                              |
| Description                                       |                                                                                          |                              |
|                                                   |                                                                                          |                              |
| 50 m                                              |                                                                                          |                              |
| 28 H                                              |                                                                                          |                              |
| 🛃 start 🛛 🤌 😂 🔗 Ready - Cis 🔄 2 Microso 🤗         | ervice Des 😫 Cute Live S 🌈 Aranda Qu 🖷 PowerPoint 😨 Microsoft E 😡 2 Microso 🔹 🏮 2 Aranda | - 🛐 🖞 🔍 🖓 🖻 🌍 🎯 🛃 11:53 a.m. |

6. Muestra la pantalla con el reporte que se Importó.

| at 1                                                                                                    | V Page Header                               |                                    |                                             |                                 |                   |      |
|----------------------------------------------------------------------------------------------------|---------------------------------------------|------------------------------------|---------------------------------------------|---------------------------------|-------------------|------|
| st                                                                                                    | -                                           |                                    |                                             |                                 |                   | 2+ E |
| 1                                                                                                    |                                             |                                    |                                             |                                 | Aranda SERVICE    |      |
| -                                                                                                    |                                             | TWARE                              |                                             |                                 | =formatituday_"MM |      |
| iest 2                                                                                                    |                                             |                                    |                                             |                                 | ionnal(road); ini |      |
|                                                                                                    |                                             |                                    |                                             |                                 |                   |      |
|                                                                                                    |                                             |                                    |                                             |                                 |                   |      |
|                                                                                                    | Resumen genera                              | l de casos                         |                                             |                                 |                   |      |
| 1                                                                                                    |                                             |                                    |                                             |                                 |                   |      |
|                                                                                                    | Proyecto                                    | Tipo de caso                       | Numero del caso                             | Fecha de anotaciones Anotacione | 25                |      |
| 1                                                                                                    | =[PROYECTO]                                 | =[TIPO_DE_CASO]                    | -                                           |                                 |                   |      |
| 3                                                                                                    |                                             |                                    | NUMERO DEL CA                               | =[Fecha anotacid= =[Anotacid    | n]                |      |
|                                                                                                    |                                             |                                    |                                             |                                 |                   |      |
| 4                                                                                                    |                                             |                                    |                                             |                                 |                   |      |
|                                                                                                    | Page Footer                                 |                                    |                                             |                                 |                   |      |
|                                                                                                    |                                             |                                    |                                             |                                 |                   |      |
| urces                                                                                                    |                                             |                                    |                                             |                                 |                   |      |
| DSAranda (                                                                                                    |                                             | © Todo                             | os los derechos reservados                  | Aranda Software Corp.           |                   |      |
| dsProyecto { 2                                                                                                | L                                           |                                    |                                             |                                 |                   |      |
| vecto                                                                                                    |                                             |                                    |                                             |                                 |                   |      |
| halni -                                                                                                    |                                             |                                    |                                             |                                 |                   |      |
| ied Images                                                                                                    |                                             |                                    |                                             |                                 |                   |      |
| ezote                                                                                                    |                                             |                                    |                                             |                                 |                   |      |
| o >                                                                                                    |                                             |                                    |                                             |                                 |                   |      |
| - 1 <u>1</u>                                                                                                  |                                             |                                    |                                             |                                 |                   |      |
| Values 6                                                                                                    |                                             |                                    |                                             |                                 |                   |      |
| Values<br>e N of M<br>e N of M (Section)                                                                      |                                             |                                    |                                             |                                 | >                 |      |
| Values<br>e N of M<br>e N of M (Section)<br>ert Date and Time<br>7                                            | <                                           |                                    |                                             |                                 |                   |      |
| Nalues<br>e N of M<br>e N of M (Section)<br>erk Date and Time<br>e Number                                     | <ul> <li>Layout ↔ Code Q Preview</li> </ul> | Need help? Want to learn something | new? View the latest screencasts for        | Data Dynamics Reports           |                   |      |
| n Values<br>le N of M<br>le N of M (Section)<br>rent Date and Time<br>e D<br>le Number<br>le Number (Section) | Layout      Code      Preview               | Need help? Want to learn something | new? <u>View the latest screencasts for</u> | Data Dynamics Reports           |                   |      |

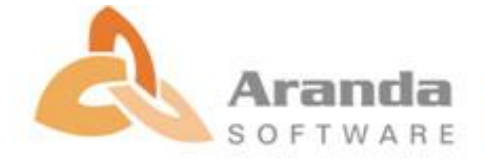

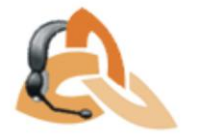

7. Se debe guardar como (Guardar en servidor), se busca la ruta donde se quiere guardar y visualizar.

| 🦲 Aranda Query Manager® - AS         | DK Sql - Getronics | - RESUMEN GENERJ          | AL DE CASOS co      | n historico de an      | otaciones                                  |                     |                          |                      |                        | <b>.</b> 8 X                 |
|--------------------------------------|--------------------|---------------------------|---------------------|------------------------|--------------------------------------------|---------------------|--------------------------|----------------------|------------------------|------------------------------|
| Guardar                              |                    |                           | 3<br>1 m 比 吐        |                        | Si + + 15 15                               | Solid               | • 1 pt                   | • Black              | • 🖸 • Arial            | • 10pt • B I U A @           |
| т                                    |                    |                           | . 1 . 6 . 1 . 7     | 8 9                    | 10 - 1 - 11 - 1 - 12 - 1 -                 | 13 - 1 - 14 - 1 - 1 | 15 - 1 - 16 - 1 - 17 - 1 | · 18· I · 19· I · 20 |                        | ·                            |
|                                      |                    |                           |                     |                        |                                            |                     |                          |                      |                        | 21                           |
|                                      |                    |                           | da                  |                        |                                            |                     |                          |                      | Aranda SERVICE         |                              |
|                                      |                    |                           | ARE                 |                        |                                            |                     |                          |                      | =format(today, "MP     |                              |
|                                      |                    |                           |                     |                        |                                            |                     |                          |                      |                        |                              |
| Guardar Local                        | Guardar en el Se   | rvidor                    |                     |                        |                                            |                     |                          |                      |                        |                              |
| Matrix                               | Kest               | imen general d            | ecasos              |                        |                                            |                     |                          |                      |                        |                              |
| Rectangle                            | Pro                | vecto                     | Tipo de cas         |                        | Numero del ca                              | so Fe               | echa de anotacior        | nes Anotaciones      |                        |                              |
| Table                                | : [P               | ROYECTO]                  | =[TIPO_DE_          | CASO]                  |                                            | =                   |                          |                      |                        |                              |
| E TextBox                            | 3                  |                           |                     |                        |                                            |                     | =[Fecha_anotaci          | ion] =[Anotacion]    | ]                      |                              |
|                                      | 4                  |                           |                     |                        |                                            |                     |                          |                      |                        |                              |
| 1                                    | Fage Fool          | ler                       |                     |                        |                                            |                     |                          |                      |                        |                              |
| B Data Sources                       | 1                  |                           |                     |                        |                                            |                     |                          |                      |                        |                              |
| B- B ARANDA<br>B- R DSAranda         |                    |                           |                     | © Todos los            | derechos reserva                           | ios 🚴               | Aranda Softwa            | re Corp.             |                        |                              |
|                                      | 2                  |                           |                     |                        |                                            |                     |                          |                      |                        |                              |
| & Proyecto<br>& Fechalni             | 3                  |                           |                     |                        |                                            |                     |                          |                      |                        |                              |
| FechaFin     Friedded Images         | 4                  |                           |                     |                        |                                            |                     |                          |                      |                        |                              |
| cabezote<br>footer                   | ŝ                  |                           |                     |                        |                                            |                     |                          |                      |                        |                              |
| E- 🔂 Common Values                   |                    |                           |                     |                        |                                            |                     |                          |                      |                        |                              |
| Page N of M                          | -                  |                           |                     |                        |                                            |                     |                          |                      |                        |                              |
| Current Date and Time                | ? <                |                           |                     |                        |                                            |                     |                          |                      | >                      |                              |
| Page Number<br>Page Number (Section) | Layout 💠 D         | ode 🔯 Preview 📍           | reed help? Wank to  | learn somerning new :  | <ul> <li>view the latest screen</li> </ul> | sasts for Diata Di  | vnamics Heports          |                      |                        |                              |
| Total Pages<br>Total Pages (Section) | The Image Head     | er' and the TextBox 'Text | Box12 overlap. Over | erlapping report items | are not supported in all re                | nderers.            |                          |                      |                        |                              |
| < >                                  | i ne image Head    | er and the rexibox lex    | DOKIO UVėliap. UVi  | mapping report items   | are not supported in all is                | rijelets.           |                          |                      |                        |                              |
| <b>20</b> CU                         |                    |                           |                     |                        |                                            |                     |                          |                      |                        |                              |
| 🦺 start 🛛 🖉 🗟 🚺                      | Ready - Cis        | 2 Microso • 将             |                     | 😫 Cute Live S          | 6 Aranda Qu                                | PowerPoi            | nt 🔯 Micros              | oft E 😡 2 M          | ficroso 🔹 🌔 2 Aranda 🔹 | 🛛 🕄 🔇 🔂 🖓 🖻 🌚 🎯 🗳 11:54 a.m. |

8. Se guarda y luego se ingresa nuevamente a plantillas y reportes y ya queda cargado correctamente el reporte.

| Aunda Settivare Corp.      Anda Settivare Corp.      Anda Settiva | Guardar                                                                                                    |                                                                                   |                                                                               | 教教委的教授中中                                                                                                    | Solid 1 pt                                                                                    | Black                                | • 1 - 21 - 1 - 22 - 1 - 23 - 1 - 24 - 1 - | * 10pt           | - B I U A |  |
|----------------------------------------------------------------------------------------------------|----------------------------------------------------------------------------------------------------|-----------------------------------------------------------------------------------|-------------------------------------------------------------------------------|----------------------------------------------------------------------------------------------------|-----------------------------------------------------------------------------------------------|--------------------------------------|-------------------------------------------|------------------|-----------|--|
| Page later     Page later     Page later <th>Guardar Keporte Aranda</th> <th>ent<br/>anagement: D8</th> <th>Nombre Del Reporte<br/>Description</th> <th>ASOS con historico de anotaciones</th> <th></th> <th></th> <th>Aranda SERVICE<br/>=format(today, "M</th> <th><u>₹</u><br/>2↓ □</th> <th></th> <th></th>                                                                                                    | Guardar Keporte Aranda                                                                                                    | ent<br>anagement: D8                                                              | Nombre Del Reporte<br>Description                                             | ASOS con historico de anotaciones                                                                                         |                                                                                               |                                      | Aranda SERVICE<br>=format(today, "M       | <u>₹</u><br>2↓ □ |           |  |
| Oral Store     Image: Store       Image: Store     Image: Store       Image: Store                                                                                                    | shik<br>ucka<br>kreg<br>seBC<br>                                                                                                    | Aceptar                                                                           | Reportes                                                                      | )                                                                                                    | i del caso<br>PEL Ca<br>=[Fecha_anotaci                                                       | nes Anotaciones<br>ion] =[Anotacion] | I                                         |                  |           |  |
| Cover Day of Time     12      Cover Day of Time     12      Cover Day of Time     12      Cover Day of Time     12      12      12      12      12      12      12      12      12      12      12      12      12      12      12      12      12      12      12      12      12      12      12      12      12      12      12      12      12      12      12      12      12      12      12      12      12      12      12      12      12      12      12      12      12      12      12      12      12      12      12      12      12      12      12      12      12      12      12      12      12      12      12      12      12      12      12      12      12      12      12      12      12      12      12      12      12      12      12      12      12      12      12      12      12      12      12      12      12      12      12      12      12      12      12      12      12      12      12      12      12      12      12      12      12      12      12      12      12      12      12      12      12      12      12      12      12      12      12      12      12      12      12      12      12      12      12      12      12      12      12      12      12      12      12      12      12      12      12      12      12      12      12      12      12      12      12      12      12      12      12      12      12      12      12      12      12      12      12      12      12      12      12      12      12      12      12      12      12      12      12      12      12      12      12      12      12      12      12      12      12      12      12      12      12      12      12      12      12      12      12      12      12      12      12      12      12      12      12      12      12      12      12      12      12      12      12      12      12      12      12      12      12      12      12      12      12      12      12      12      12      12      12      12      12      12      12      12      12      12      12      12      12      12      12      12      12      12      12      12      12      1 | Add Source     Add Source     A |                                                                                   |                                                                               | © Todos los derechos                                                                                                    | reservados 🙈 Aranda Softw                                                                     | are Corp.                            |                                           |                  |           |  |
|                                                                                                    | Current Date and Time<br>User ID<br>Page Number<br>Page Number<br>Page Number<br>Sector)<br>Total Page<br>Total Pages (Sector)                                                                                                    | pout  Code Pre-<br>cription Image 'Header' and the Tex Image 'Header' and the Tex | view Need help? Wan<br>#Box 'TextBox12' overlap.<br>#Box 'TextBox13' overlap. | t to learn something new? View the lo<br>Overlapping report items are not suppo<br>Overlapping report items are not suppo | Ant screencasts for Data Dunanics Reports<br>coted in al renderers.<br>coted in al renderers. |                                      | 8                                         |                  |           |  |

SOFTWARE

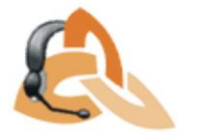

9. Se ejecuta el reporte y se importa:

| Edit Vie | ew Favorites Tools Help                                                                             |                              |                             |                              |                            |
|----------|----------------------------------------------------------------------------------------------------|------------------------------|-----------------------------|------------------------------|----------------------------|
| Custor   | nize Links 🖉 Getronics Getranet 📫 Windows Marketplace                                               |                              |                             |                              |                            |
| 0.       | El Significado de fu nombre ULove @Lottery                                                          | O Improve your PC            | Casino • 🛃 Gar              | nes Kadro Marra              |                            |
| 83       | * 🔊 Directorio 🏀 Consultas Inventario 😵 ejemplos de frecuencias simp 🎉 Arenda Query Manager 🖲       | X                            |                             |                              | 🖶 🔹 🔂 Page 🗕 🎯 To          |
|          |                                                                                                    |                              |                             |                              |                            |
| Vueva Ci | arpeta 🚨 Nuevo Reporte 🚍 Detalles 🥜 Editar 🕲 Ver 💢 Borrar 🚛 🍪 Subir                                 |                              |                             | Buscar                       |                            |
| -        |                                                                                                    | ADMINISTRATOR                | p.m.                        | ADMINISTRATOR                | p.m.                       |
| Ê        | ASDK SQI - INDICADORES - TOTAL DE CASOS REGISTRADOS Y SOLUCIONADOS O CERRADOS POR COMPAÑIA.rdix     | APPLICATION<br>ADMINISTRATOR | 02/09/2011 02:20:49<br>p.m. | APPLICATION<br>ADMINISTRATOR | 02/09/2011 02:20:4<br>p.m. |
| Ê        | ASDK Sql - INDICADORES - TOTAL DE CASOS REGISTRADOS Y SOLUCIONADOS O CERRADOS POR DEPARTAMENTO rdix | APPLICATION<br>ADMINISTRATOR | 02/09/2011 02:20:50<br>p.m. | APPLICATION<br>ADMINISTRATOR | 02/09/2011 02:20:<br>p.m.  |
| Ê        | ASDK SQI - INDICADORES - TOTAL DE CASOS REGISTRADOS Y SOLUCIONADOS O CERRADOS POR EDIFICIO //dix    | APPLICATION<br>ADMINISTRATOR | 02/09/2011 02:20:50<br>p.m. | APPLICATION<br>ADMINISTRATOR | 02/09/2011 02:20:5<br>p.m. |
| Ê        | ASDK Sql - INDICADORES - TOTAL DE CASOS REGISTRADOS Y SOLUCIONADOS O CERRADOS POR SEDE roix         | APPLICATION<br>ADMINISTRATOR | 02/09/2011 02:20:51<br>p.m. | APPLICATION<br>ADMINISTRATOR | 02/09/2011 02:20:<br>p.m.  |
| Ê        | ASDK Sql - Reporte Diario General de Casos - Incidentes rdix                                        | APPLICATION<br>ADMINISTRATOR | 02/09/2011 02:20:52<br>p.m. | APPLICATION<br>ADMINISTRATOR | 02/09/2011 02:20:<br>p.m.  |
| Ê        | ASDK Sql - Reporte Diarto General de Casos - Llamadas de servicio rólx                              | APPLICATION<br>ADMINISTRATOR | 02/09/2011 02:21:11<br>p.m. | APPLICATION<br>ADMINISTRATOR | 02/09/2011 02:21:<br>p.m.  |
| Ê        | ASDK Sql - TAREAS - RESUMEN GENERAL DE TAREAS.rdix                                                  | APPLICATION<br>ADMINISTRATOR | 02/09/2011 02:21:13<br>p.m. | APPLICATION<br>ADMINISTRATOR | 02/09/2011 02:21:<br>p.m.  |
| Ê        | ASDK Sql - CASOS - RESUMEN GENERAL DE CASOS rdix.txt                                                | APPLICATION<br>ADMINISTRATOR | 06/09/2011 12:03:18<br>p.m. | APPLICATION<br>ADMINISTRATOR | 08/09/2011 04:02<br>p.m.   |
| Ê        | Report1                                                                                             | APPLICATION<br>ADMINISTRATOR | 15/09/2011 07:27:15<br>p.m. | APPLICATION<br>ADMINISTRATOR | 15/09/2011 07:27:<br>p.m.  |
| Ê        | ASDK Sql - Getronics - RESUMEN GENERAL DE CASOS                                                     | APPLICATION<br>ADMINISTRATOR | 19/09/2011 11:24:41<br>a.m. | APPLICATION<br>ADMINISTRATOR | 19/09/2011 11:24)<br>a.m.  |
| eady     |                                                                                                    |                              |                             |                              |                            |
| i.       |                                                                                                    |                              |                             |                              |                            |
|          | 点 © 2002 to 2010. Todos los derecho                                                                 | os reservados Aranda Softwa  | re Corp.                    |                              |                            |
|          |                                                                                                    |                              |                             |                              |                            |
|          |                                                                                                    |                              |                             |                              |                            |
|          |                                                                                                    |                              |                             |                              |                            |

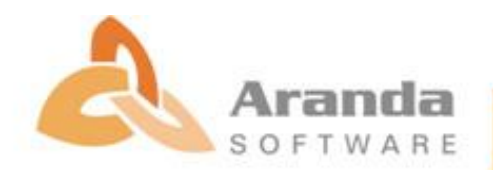